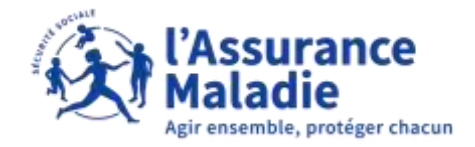

## La démarche pas- à- pas : étape préalable

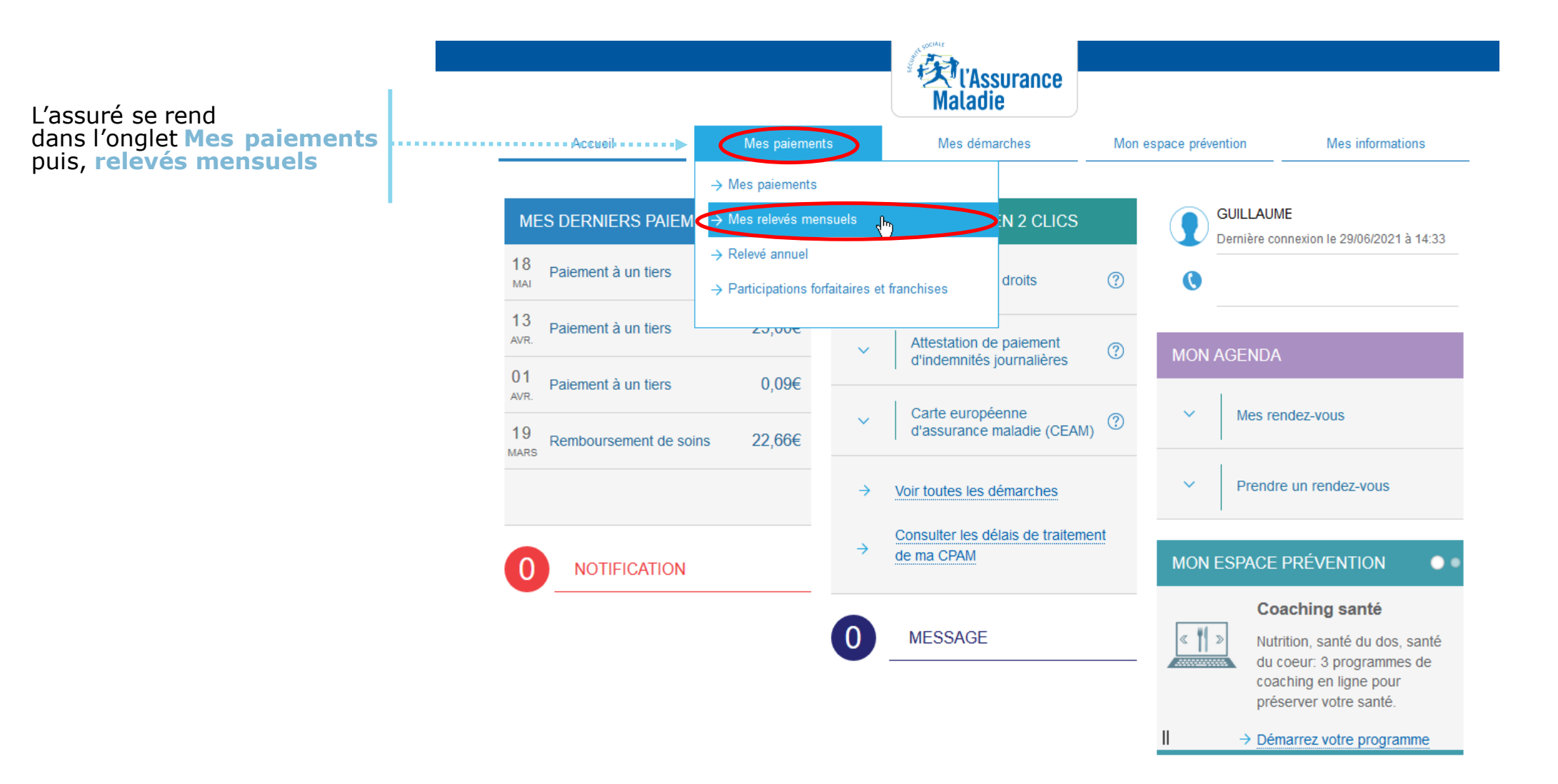

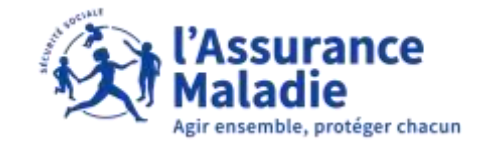

## La démarche pas- à- pas : étape 1/2

♦≟ ETAPE (1) : L'assuré clique sur le décompte de remboursement mensuel qu'il souhaite consulter

| Compte ameli |                     |               | Maladie       |                       |                  |   | Déconnexion      |
|--------------|---------------------|---------------|---------------|-----------------------|------------------|---|------------------|
|              | Accuni              | Mes paiements | Mes démarches | Mon espace prévention | Mes informations |   |                  |
|              | MES RELEVÉS MENSUE  | ELS           |               |                       |                  |   |                  |
|              | Infos   Vous pouvez |               |               |                       |                  |   |                  |
|              | A0ÚT 2021           |               |               |                       | Aucun paiement   |   |                  |
|              | JUILLET 2021        |               |               |                       | Aucun paiement   |   | L'assu<br>décon  |
|              | JUIN 2021           |               |               |                       | Aucun paiement   |   | cliqua<br>mens   |
|              | MAI 2021            |               |               |                       | Relevé mensuel 🛓 |   | forma<br>le télé |
|              | AVRIL 2021          |               |               |                       | Relevé mensuel 🛓 |   | Si l'as          |
|              | MARS 2021           |               |               |                       | Rołewi mensuol 🛓 |   | alors i<br>mensi |
|              |                     |               | +             |                       |                  |   |                  |
|              |                     |               |               |                       |                  | 5 | 2                |

ré peut consulter son npte de remboursement en ant sur « Relevé suel »

compte apparait alors en at PDF avec possibilité de écharger

ssuré n'a pas eu de oursements sur un mois, il n'y a pas de relevé uel de consultable

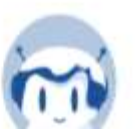

## La démarche pas- à- pas : étape 2/2

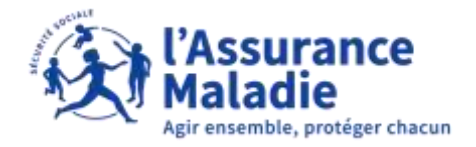

**ETAPE (2)** : L'assuré peut consulter les décomptes de remboursement sur les 27 derniers mois

| Compte ameli            |                       |                                | Carling Strange Maladie                                                 |                       |                  | 1                                                                                                    |
|-------------------------|-----------------------|--------------------------------|-------------------------------------------------------------------------|-----------------------|------------------|----------------------------------------------------------------------------------------------------|
|                         | Accueil               | Mes paiements                  | Mes démarches                                                           | Mon espace prévention | Mes informations |                                                                                                    |
|                         | MES RELEVÉS MENSUEL   | S                              |                                                                         |                       |                  | il est conseillé de télécharger les<br>décomptes de remboursement<br>régulièrement afin de les conserver |
|                         | Infos Vous pouvez tél | lécharger l'ensemble de vos re |                                                                         |                       |                  |                                                                                                    |
|                         | AOÛT 2021             |                                |                                                                         |                       | Aucun paiement   |                                                                                                    |
|                         | JUILLET 2021          |                                |                                                                         |                       | Aucun paiement   |                                                                                                    |
|                         | JUIN 2021             |                                |                                                                         |                       | Aucun paiement   |                                                                                                    |
|                         | MAI 2021              |                                |                                                                         |                       | Relevé mensuel 🛓 |                                                                                                    |
|                         | AVRIL 2021            |                                |                                                                         |                       | Relevé mensuel 🛓 |                                                                                                    |
|                         | MARS 2021             |                                |                                                                         |                       | Relevé mensuel 🛓 | L'assuré clique sur le «+)»                                                                              |
|                         |                       |                                | pour afficher les 27 derniers<br>mois de décomptes de<br>remboursements |                       |                  |                                                                                                    |
| Mentions légales et CGU | Aide et Accessibilité | e Recommandation               | is de sécurité Protection des d                                         | onnées personnelles   | Site Ameli       |                                                                                                    |